## Para realizar sua inscrição em INOVAÇÃO SOCIAL

Passo 1: acesse: www.lapprudes.net

Passo 2: clique no menu "Processos seletivos"

|                                             | Página Inicial                      | LaPPRuDes                                         | Especialização Educação do Campo                       | Especialização em Inovação Social | Processos Seletivos        |
|---------------------------------------------|-------------------------------------|---------------------------------------------------|--------------------------------------------------------|-----------------------------------|----------------------------|
| Página Inicia                               | al                                  |                                                   |                                                        |                                   |                            |
| A partir do dia 12 de                       | fevereiro, estarão                  | abertas as inscriç                                | ões para os Processos Seletivos de Estudo              | antes para as Especializações:    |                            |
| - Educação do Camp<br>- Inovação Social cor | o: EDITALEDUCAN<br>n ênfase em Agro | MPO2016<br>ecologia e Econor                      | nia Solidária: EDITALINOVACAOSOCIAL20                  | 016                               |                            |
| Os Editais e demais i                       | nformações sobre                    | os certames pod                                   | erão ser acessados no menu PROCESSOS                   | SELETIVOS.                        |                            |
| Quaisquer dúvidas, e                        | ntrar em contato p                  | elos e-mails das                                  | referidas coordenações:                                |                                   |                            |
| Coordenação de Edu                          | cação do Campo:                     | coord.educampo                                    | @serrinha.ifbaiano.edu.br                              |                                   |                            |
| Coordenação de Inov                         | ação Social: coord                  | t.inovacao@serrir                                 | ha.ifbaiano.edu.br                                     |                                   |                            |
|                                             |                                     |                                                   |                                                        |                                   |                            |
|                                             |                                     |                                                   |                                                        |                                   |                            |
| Apoio:                                      |                                     |                                                   |                                                        |                                   |                            |
|                                             | <b>q</b> fap                        | Desb ()<br>lo de Amparo<br>isa do Estado da Bahia | INSTITUTO FEDERAL DE<br>EDUCAÇÃO, CIÊNCIA E FECNOLOGIA |                                   |                            |
|                                             |                                     |                                                   |                                                        |                                   |                            |
| Moodle Eventer                              | Ravista Cartif                      | kados                                             |                                                        | Power                             | and by WordProce and Leave |

**Passo 3:** Clique no submenu da especialização que deseja realizar sua inscrição:

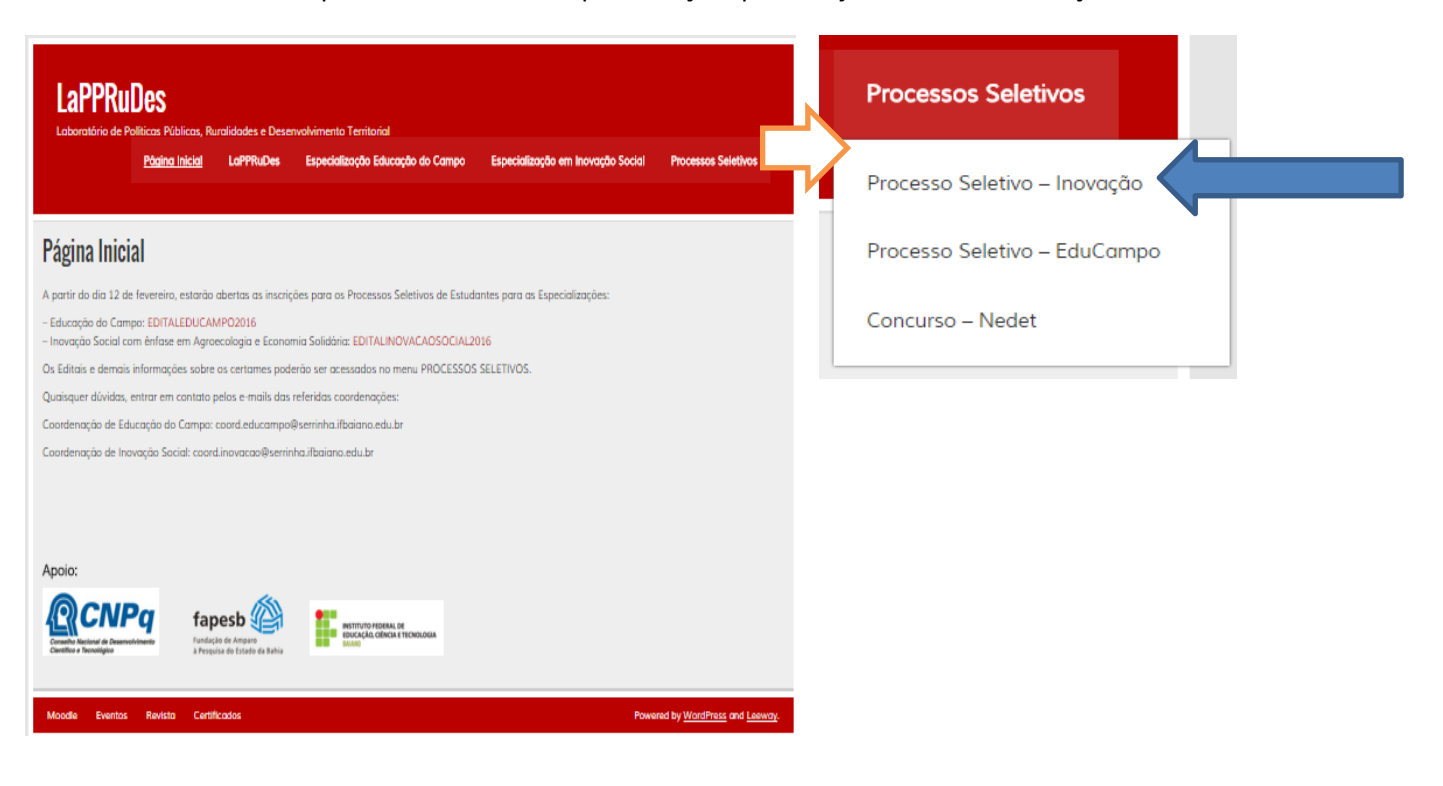

## Passo 4: Processo Seletivo – Inovação:

Obs.: Nessa página poderá acompanhar todas as informações sobre o processo seletivo, como o Edital, realizar a INSCRIÇÃO, ver o RESULTADO, chamadas de MATRÍCULA.

| LaPPRuDes<br>Laboratório de Políticas Públicas, Ruralidades e Desenvolvimento Territorial<br>Página Inicial LaPPRuDes Especialização Educação do Campo Especialização em Inovação S                                               | iocial Processos Seletivos                      |  |  |  |  |  |  |  |  |
|----------------------------------------------------------------------------------------------------|-------------------------------------------------|--|--|--|--|--|--|--|--|
| Processo Seletivo - Inovação                                                                                                    |                                                 |  |  |  |  |  |  |  |  |
| Seleção de Estudantes para o Curso de Especialização em Inovação Social 2016 – IF Baiano Campus Serrinha<br>Edital de Seleção INCRIÇÕES Resultados Chamadas para Matrícula Documentos – Matrícula Observações Seleções Anteriores |                                                 |  |  |  |  |  |  |  |  |
| Publicado Edital de Seleção de Estudantes 2016 – IFBAIANO Campus Serrinha<br>EDITALINOVACAOSOCIAL2016                                                                                                    |                                                 |  |  |  |  |  |  |  |  |
| Moodle Eventos Revista Certificados                                                                                                    | Powered by <u>WordPress</u> and <u>Leeway</u> . |  |  |  |  |  |  |  |  |

Para realizar a inscrição, basta clicar na aba INSCRIÇÕES, preencher o formulário de inscrição e ANEXAR o arquivo de acordo com as especificações do que é exigido no Edital para essa etapa do processo seletivo.

| LaPPRuDes                                                                                                    |                                                                |                                       |                                                                    |                                       |                                 |                                            |  |  |  |
|----------------------------------------------------------------------------------------------------|----------------------------------------------------------------|---------------------------------------|--------------------------------------------------------------------|---------------------------------------|---------------------------------|--------------------------------------------|--|--|--|
| -                                                                                                    | Rågina inicial                                                 | LaPPRuDes                             | Especialização Educação da                                         | Campo Es                              | pecialização em inovação Social | Processos Seletivos                        |  |  |  |
|                                                                                                    |                                                                |                                       |                                                                    |                                       |                                 |                                            |  |  |  |
| Processo So                                                                                                    | eletivo - Inov                                                 | vação                                 |                                                                    |                                       |                                 |                                            |  |  |  |
| Seleção de Estudião<br>Edital de Seleção                                                                             | es para o Lurso de<br>INCR ÇÕES - Reauto                       | lespecialização en<br>des Oronacos pa | n Innation Scient 2016 – IF Bri<br>re Matricula Decumentes – Marri | nno ( ampi s Ne<br>tela   Observações | minhin<br>Seleções Antoriones   |                                            |  |  |  |
| Atargão para o presistêmento do larmulário e enviro do orquivo único contendor PLANO DE PEQUISA e CARTA DE INTENÇÃO. |                                                                |                                       |                                                                    |                                       |                                 |                                            |  |  |  |
| Seu non le (Juriquié                                                                                                 | ina)                                                           |                                       |                                                                    |                                       |                                 |                                            |  |  |  |
| Seu e-mail (obrigan                                                                                                  | ófio)                                                          |                                       |                                                                    |                                       |                                 |                                            |  |  |  |
| Minimpin                                                                                                    |                                                                |                                       |                                                                    |                                       |                                 |                                            |  |  |  |
| Estado                                                                                                    | vrl                                                            |                                       |                                                                    |                                       |                                 |                                            |  |  |  |
| Excolaridade                                                                                                    |                                                                |                                       |                                                                    |                                       |                                 |                                            |  |  |  |
| Link Curricule Latte                                                                                                 | a: http://attes.enpq                                           | .b-/111000111000                      | 00                                                                 |                                       |                                 |                                            |  |  |  |
| Telefune                                                                                                    |                                                                |                                       |                                                                    | 4                                     |                                 |                                            |  |  |  |
| Adidonar arquive û<br>[Carta de Intenção<br>[Escolter arquivo]                                                       | nico em PDF com s<br>e Flane de Trabalho<br>Nenhorr orgaía, se | omanho máximo (<br>a)<br>Becionado    | de 10mb                                                            | $ \subset  $                          | Atenção                         | )!                                         |  |  |  |
| Envior                                                                                                    |                                                                |                                       |                                                                    | V                                     |                                 |                                            |  |  |  |
| Moodle Eventor                                                                                                    | Revieta Contif                                                 | loadioc                               |                                                                    |                                       | Pawa                            | ed by <u>WordFrees</u> and <u>Leaway</u> . |  |  |  |